# Guía rápida de uso de Blackboard (BB Collaborate)

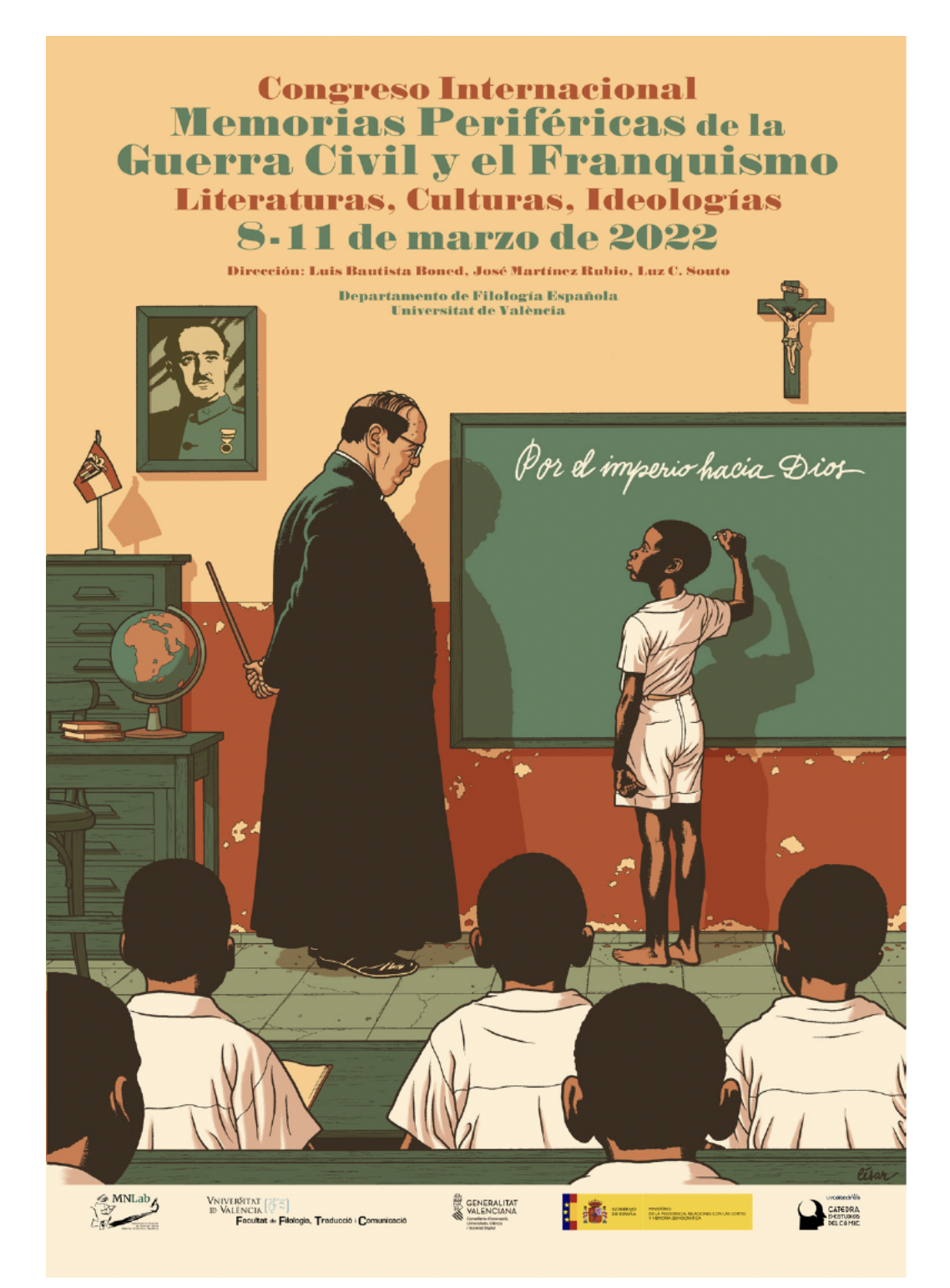

## 1) ¿Cómo unirte a una sesión de Blackboard?

El moderador de la videoconferencia nos habrá facilitado, previamente, la URL de invitado para poder acceder a la sesión. Concretamente, en el programa del congreso podemos encontrar los enlaces a las diferentes comunicaciones o ponencias:

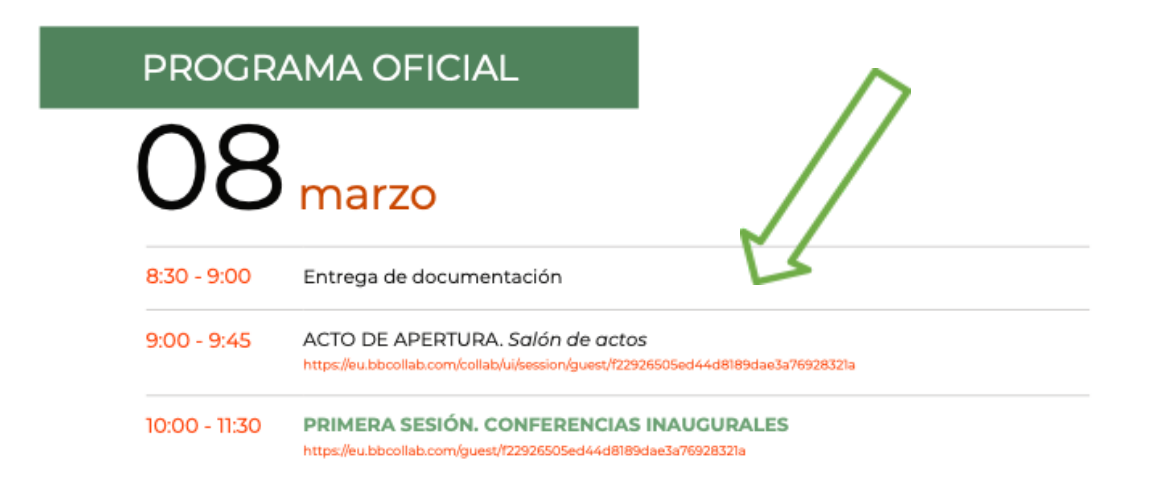

Así, en la ventana emergente tras pulsar sobre el enlace, se nos pedirá que introduzcamos nuestro nombre para poder acceder a la sesión con los permisos que el moderador haya elegido.

## 2) Cerrar tutorial

Después de aceptar los permisos, debemos cerrar la ventana emergente donde dice: «Iniciar tutorial». Una vez cerrada, ya estaremos conectados a la sesión.

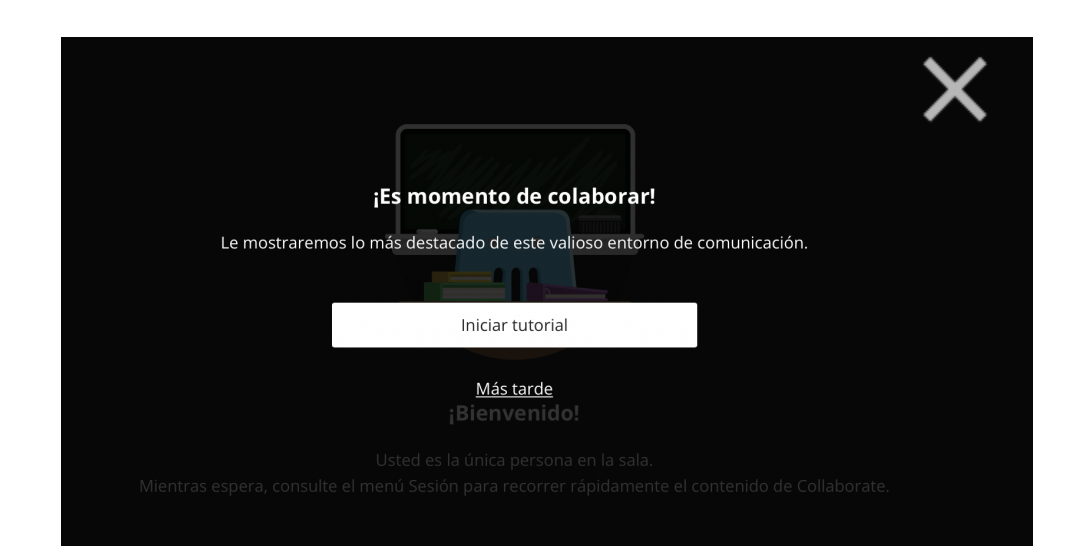

#### 3) Botones para activar sonido y audio

En la parte inferior de la pantalla encontramos cuatro iconos: estado/icono, micrófono y levantar la mano.

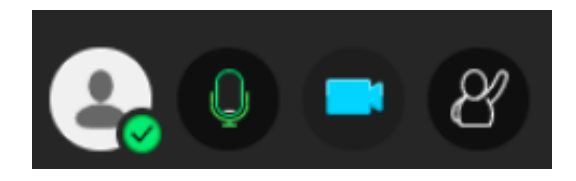

El botón del micrófono es el que nos permitirá compartir nuestro audio. Cuando lo pulsemos y se ilumine en color verde, estaremos compartiendo nuestro audio con el resto de asistentes.

El botón de la cámara nos permitirá compartir nuestro vídeo. Podemos ver una vista previa de nuestra imagen y, tras pulsar sobre "Compartir vídeo", el icono de la cámara se iluminará en azul y estaremos compartiendo nuestro vídeo con el resto de participantes.

#### 4) Compartir presentaciones en Black Board

\*Importante:

- a) para poder compartir contenido debemos asegurarnos de que nuestro rol es el de *presentador* y que solo nos puede asignar el moderador de la sesión (el responsable del congreso en la sala)
- b) te recomendamos que, antes de compartir cualquier documento, lo conviertas a PDF para evitar posibles incompatibilidades

A nosotros nos interesa compartir archivos así que seleccionaremos esa acción (a no ser que queramos compartir vídeos, para lo que clicaremos en "compartir aplicación/pantalla).

| D |                               |
|---|-------------------------------|
| ( | Compartir contenido           |
| 0 | Contenido primario            |
|   | Compartir pizarra en blanco   |
|   | Compartir aplicación/pantalla |
| ( | Compartir archivos            |
| 0 | Contenido secundario          |
| E | Sondeos                       |
| ( | Temporizador                  |
|   | nteractuar                    |
| 6 | Grupos de trabajo             |

Después agregaremos los archivos que queramos compartir con el resto.

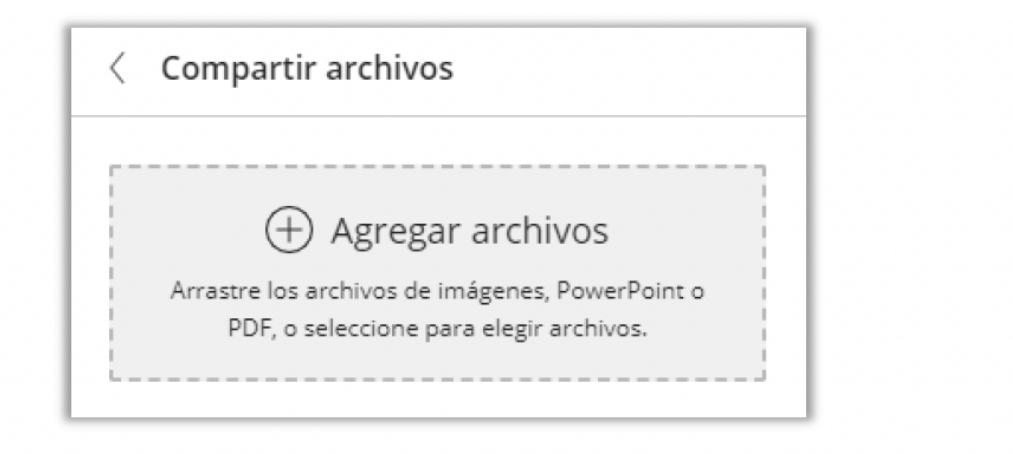

## 5) Grabar la sesión

El moderador puede grabar la sesión correspondiente y para ello nos aseguraremos de que aparece la siguiente notificación

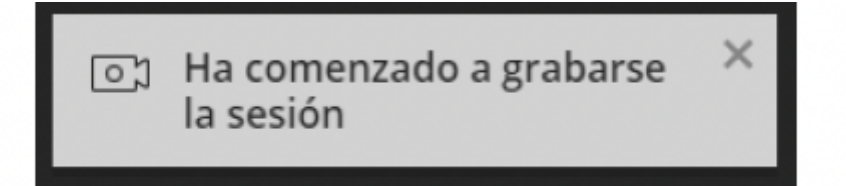

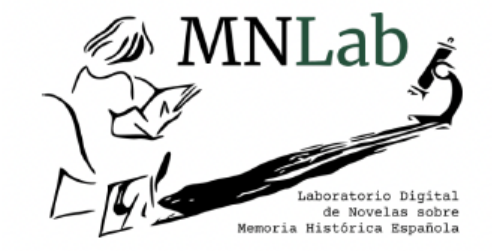